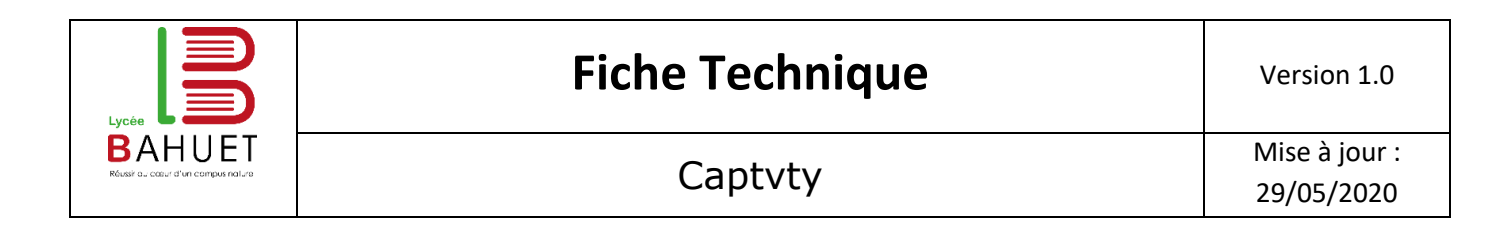

# Table des matières

| 1 | Présentation                                                           | 1 |
|---|------------------------------------------------------------------------|---|
| 2 | Installation (très simple)                                             | 1 |
| 3 | Utilisation                                                            | 3 |
| 4 | Téléchargement manuel d'une vidéo à partir de l'adresse de sa page Web | 5 |
| 5 | Télévision en direct et enregistrement                                 | 5 |
| 6 | Possibilité : Conversion et assemblage de fichiers vidéo               | 5 |

## 1 Présentation

#### LOGICIEL NON INSTALLE SUR LES ORDINATEURS DU LYCÉE POUR ÉVITER LES ABUS !

Je vous conseille de l'installer chez vous. « L'essayer, c'est l'adopter » !

Captvty, permet de <u>télécharger</u> des Émissions TV après leur diffusion à l'antenne (une sorte de replay/catch-up TV). Les contenus proposés sont ceux mis à disposition du public par les services de télévision. Le film du soir ne sera pas présent, mais le journal télévisé, des émissions en journée, etc. le seront ! Ces émissions sont proposées par les chaînes, pendant une semaine ou plus, et leur accès est gratuit.

Téléchargez mais aussi <u>visionnez</u> les émissions, avec le lecteur embarqué dans Captvty ou avec un autre lecteur (comme VLC ← qui est installé sur tous les ordinateurs du lycée).

Ce logiciel gratuit, mais pas libre.

En dehors de ces contenus vidéo et des paramètres de configuration, aucune modification n'est apportée au système et aucune information n'est à aucun moment stockée sur ou récupérée du système sur lequel sont exécutés le logiciel et ses composantes.

L'auteur du programme attire aussi l'attention de l'utilisateur sur le fait que le bon fonctionnement du logiciel ne peut en aucun cas être garanti et que l'accès aux émissions peut échouer sans préavis et pour une durée indéterminée. Captvty.fr est hébergé par la société OVH (2 rue Kellermann, 59100 Roubaix, France). Logiciel gratuit, qui nécessite Microsoft Windows avec Microsoft .NET Framework 4 ← Si vous réalisez régulièrement les mises à jour Windows Update, Captvty fonctionnera !

# 2 Installation (très simple)

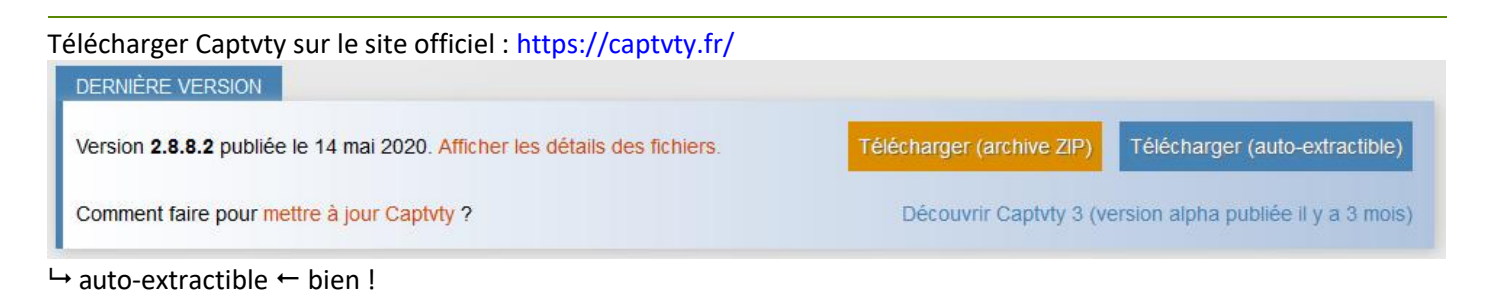

### Exécuter le fichier captvty-2.8.8.2-autoextract.exe (par exemple).

| 😁 Assis | stant d'extraction de Captvty                                                                                          | ĸ |
|---------|----------------------------------------------------------------------------------------------------|---|
| ⊕       | Bienvenue dans l'assistant d'extraction de Captvty.                                                                    |   |
| v       | Veuillez fermer toutes les instances de l'application, puis cliquez sur OK pour sélectionner le dossier de destination |   |
|         | OK Annuler                                                                                                    |   |

**⊢** ОК

| Dans quel dossier voulez-vous extraire les fichiers ?                                                                                                    |
|----------------------------------------------------------------------------------------------------|
| Les fichiers extraits seront placés directement dans ce dossier et tous les fichiers déjà présents seront remplacés par les nouveaux. Aucun fichier vidéo (ou autre) ne sera supprimé. |
| C:\Users\Utilisateur\Desktop\Captvty                                                                                                    |
| OK Annuler                                                                                                    |

⊶ ок

|                          |                 | aptvty     |                   |                |                    |                   | - 🗆          | ×            |
|--------------------------|-----------------|------------|-------------------|----------------|--------------------|-------------------|--------------|--------------|
| Fichier                  | Accueil         | Partage    | Affichage         |                |                    |                   |              | ^ <b>?</b>   |
| *                        |                 | i 👗        | 🖕 Déplacer vers 👻 | 🗙 Supprimer 👻  |                    |                   |              |              |
| Épingler<br>Accès rapi   | à Copier<br>ide | Coller 🗵   | Copier vers 🔹     | 🕂 Renommer     | Nouveau<br>dossier | Propriétés 🚽      | Sélectionner |              |
| 1                        | Presse-papie    | ers        | Orga              | niser          | Nouveau            | Ouvrir            |              |              |
| $\leftarrow \rightarrow$ | × 🛧 📘           | > Ce PC    | → Bureau → Captv  | ty             |                    | ~ Ū               | Recherc      | n , <b>P</b> |
|                          | Captvty         |            | ^ Nom             | ^              | Modifié le         | Туре              | Taille       |              |
|                          | tools           |            | tools             |                | 29/05/2020 15:19   | Dossier de fichie | ers          |              |
|                          | Vidéos          |            | Vidéo             | os             | 21/04/2020 13:43   | Dossier de fichie | ers          |              |
| 1                        | Favoris         |            | 🕒 Capt            | vty.exe        | 14/05/2020 20:08   | Application       | 3            | 836 Ko       |
|                          | Guitare         |            | 🗋 Capt            | vty.exe.config | 15/08/2012 11:49   | Fichier CONFIG    |              | 1 Ko         |
|                          | Jeu ROM         | E          | 📓 captv           | /ty.ini        | 21/04/2020 13:44   | Paramètres de c   | :o           | 1 Ko         |
| 5 élémer                 | nt(s)           |            | ~                 |                |                    |                   |              |              |
| └→ Un ré                 | pertoire        | est créé S | UR LE BUREAU      | DE VOTRE SESS  | ION avec le pr     | ogramme Capt      | vty.exe      |              |

# 3 Utilisation

| Double   | e-cliquez sur 모 Captvty.e        | exe                                 |                                                |           |
|----------|----------------------------------|-------------------------------------|------------------------------------------------|-----------|
| 🙂 Captvt | У                                |                                     | -                                              |           |
| Ž        | Rubrique :                       |                                     |                                                | ~ ×       |
|          | Émission                         | Diffusée le                         | Résumé                                         |           |
| •2       |                                  | Sélectionnez une chaîne pour obter  | nir la liste des émissions.                    |           |
| •3       | France 3                         |                                     |                                                |           |
| CANAL+   |                                  |                                     |                                                |           |
| •5       | Bienvenue Téléchargement Convers | ion Enregistrement du direct À prop | os de Captvty Annonces (2)                     |           |
| 6        |                                  | Bienvenue dans (                    | Captvty.                                       |           |
| arte     | 🕢 Retrouvez les émissio          | ns disponibles au rattrapage en     | sélectionnant une chaîne puis une rubrique.    |           |
| C 8      | Accédez aux directs e            | n cliquant sur une chaîne avec l    | e bouton droit.                                |           |
| WD       |                                  |                                     |                                                |           |
| тмс      | Faire un don                     | Espace disque libre :               | 79,0 Go Une fois terminé : (Ne rien faire) 🗸 🗸 | Solutions |

Sélectionnez France 3, par exemple ! Patientez le temps qu'il actualise la liste !

| 🙂 Captvt         | y                                                                                                 |                                                                                                    |                                                                                                    |                                                                                                    |                                                                                                    | — C                                                                                                    | C                                                | ×                              |
|------------------|---------------------------------------------------------------------------------------------------|----------------------------------------------------------------------------------------------------|----------------------------------------------------------------------------------------------------|----------------------------------------------------------------------------------------------------|----------------------------------------------------------------------------------------------------|----------------------------------------------------------------------------------------------------|--------------------------------------------------|--------------------------------|
| Ň                | A Rubrique :                                                                                      | Toutes les émissions en intégralité                                                                                                    | <u>i</u>                                                                                                    |                                                                                                    |                                                                                                    |                                                                                                    | ~ >                                              | ×                              |
| •2<br>•3<br>•5   | Émissi<br>Zip Zip<br>Zip Zip<br>12/13 :<br>A table<br>L'info<br>Météo<br>Détails sur<br>12/13 : J | on<br>p - Saison 2 - On ne négocie pas<br>p - Saison 2 - Sam-nésique<br>: Journal national<br>c les enfrants - Saison 2 Épisode 6<br>outre-mer<br>)<br>l'émission Téléchargement Cor<br>purnal national | Diffusée le<br>Jeu. 28 mai 2020, 12<br>Jeu. 28 mai 2020, 12<br>Jeu. 28 mai 2020, 12<br>Jeu. 28 mai 2020, 12<br>Jeu. 28 mai 20<br>Jeu. 28 mai 20<br>Jeu. 28 mai 20<br>Jeu. 28 mai 20 | 2 h 43<br>2 h 32<br><b>Télécharger la</b><br>Visionner (ave<br>Visionner avec<br>Enregistrer le c<br>Copier l'adress<br>Accéder à la p | Résumé<br>Les Sauvages découvrent l'exist<br>En faisant une course à la croqu<br>a vidéo<br>c le lecteur embarqué/la page We<br>descriptif de l'émission<br>se de la page Web de l'émission<br>ane Web de l'émission | ence de Croquette, la<br>lette dans le salon, Sar<br>lette dans le salon, Sar<br>lette dans le salon, Sar<br>lette dans le salon, Sar<br>lette de Croquette, la<br>lette dans le salon, Sar<br>lette dans le salon, Sar<br>l | souri<br>n se<br>e l'ac<br>leur<br>ctual<br>ce 3 | <ul> <li></li> <li></li> </ul> |
| Arte<br>CB<br>W9 | France 3, Journal na                                                                              | jeudi 28 mai 2020, 12:25<br>ational du 12/13 pour connaître l'e:                                                                                                    | ssentiel de l'actualité                                                                                                    | nationale à la m                                                                                                    | Durée : 27 min<br>i-journée.                                                                                                    | 12/13                                                                                                    | 2                                                |                                |
| тмс              | Faire u                                                                                           | n don                                                                                                    | Espace                                                                                                    | disque libre : 79,                                                                                                    | ,0 Go Une fois terminé : (Ne ri                                                                                                    | en faire) 🗸 🗸                                                                                                    | Option                                           | s                              |

Sélectionnez, l'émission, puis droit « Télécharger la vidéo »

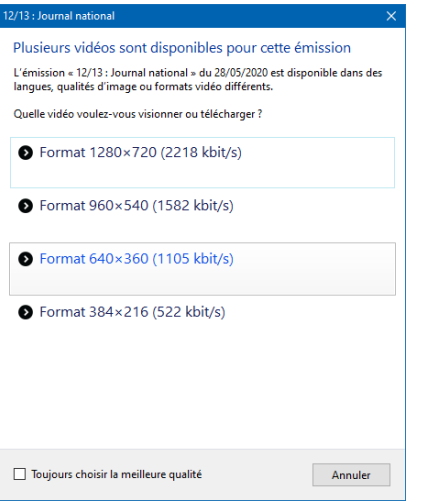

#### Choisissez un format !

Si vous cliquez sur l'onglet **Téléchargement**, vous voyez la progression du téléchargement qui s'est lancé automatiquement après le choix du format.

| Émission Format Avancement Reçu Débit Restant Tai         |        |
|-----------------------------------------------------------|--------|
|                                                           | aille  |
| •3 12/13 : Journal national TS 5 % 12,5 Mo 338 Ko/s 10:34 | 222 Mo |

Quand le téléchargement est terminé, vous retrouverez la vidéo dans le répertoire Vidéos de Captvty.

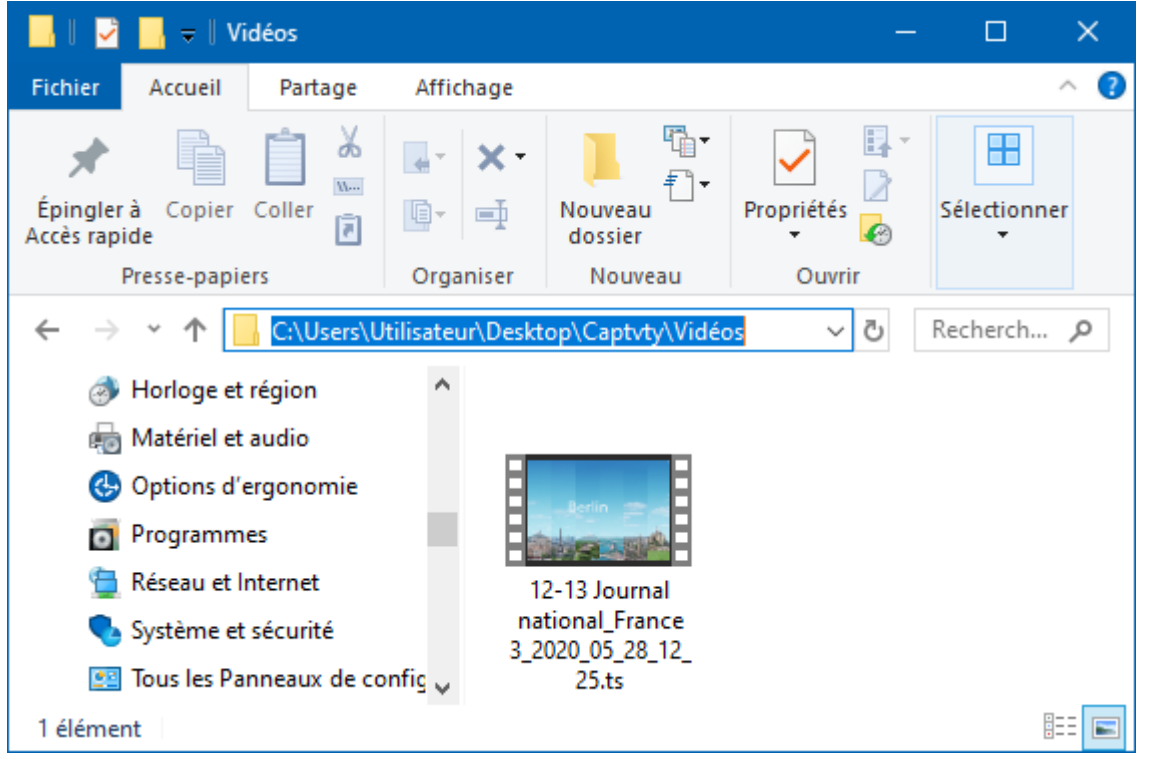

| Adresse : | http://www.dailymo                                                  | otion.com/video/xq8g5c                                                                                |                                        |                                              |
|-----------|---------------------------------------------------------------------|----------------------------------------------------------------------------------------------------|----------------------------------------|----------------------------------------------|
|           | Entrez ici l'adresse d<br>automatiquement la<br>plate-forme, vous p | 'une page Web sur laquelle une<br>a plate-forme depuis laquelle la<br>ouvez la sélectionner manuellen | vidéo est pr<br>vidéo est dif<br>nent. | ésente. En fonctior<br>fusée. Si l'adresse r |
|           | Plate-forme vidéo :                                                 | (Automatique)                                                                                         | Rechercher                             |                                              |
|           | Vidéos trouvées sur                                                 | la page : 3                                                                                           |                                        |                                              |
|           | 44064192_mp4_h264                                                   | Laac_hq                                                                                               | .mp4                                   | ×**                                          |
|           | 44064192_mp4_h264                                                   | l_aac                                                                                                 | .mp4                                   | *                                            |
|           | 44064192_mp4_h264                                                   | l_aac_ld                                                                                              | .mp4                                   |                                              |

Lorsqu'une émission n'est pas présente dans les listes, téléchargez une vidéo en saisissant l'adresse de sa page Web dans le module de téléchargement manuel.

Ce module est accessible en cliquant sur l'icône située tout en haut à gauche de Captvty.

Ce module prend également en charge de nombreuses plates-formes de diffusion et d'hébergement (Dailymotion, YouTube, Arte, Canal+, France Télévisions, INA, M6, TOU.TV, WAT, etc.), permettant ainsi d'accéder facilement à une grande quantité de contenus. Plus de détails dans la Foire aux questions.

## 5 Télévision en direct et enregistrement

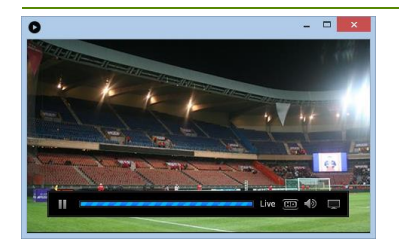

Regardez la télévision en direct, en cliquant avec le bouton droit sur le logo d'une chaîne. Enregistrez la télévision tout en choisissant une durée, puis modifiez cette durée à volonté au cours de l'enregistrement.

Notez bien que la fiabilité de cette dernière fonctionnalité dépend entièrement de la disponibilité des flux vidéo sur les serveurs des chaînes ainsi que de la qualité de votre connexion Internet, puisque ces enregistrements reposent sur le principe du téléchargement d'un contenu vidéo, même s'il s'agit ici d'un contenu diffusé en direct.

# 6 Possibilité : Conversion et assemblage de fichiers vidéo

| Détails sur l'émissio           | n Télécharge   | ment Cor           | nversion Enregis                  | trement du direct        | À propos de Captvty                         | Annonces     |
|---------------------------------|----------------|--------------------|-----------------------------------|--------------------------|---------------------------------------------|--------------|
| Nom                             | Conteneur      | Durée              | Format de l'ima                   | ge Débit total           | Codage vidéo (dél                           | bit)         |
| 29_87E9R.webm<br>0xDeadBeef.mp4 | WebM<br>MPEG-4 | 1:03:41<br>0:42:18 | 1024×576 (16:9)<br>720×404 (16:9) | 1991 kbit,<br>1157 kbit, | /s VP8 (1776 kbit/s)<br>/s AVC High@L3.1 (1 | 1014 kbit/s) |
| <                               |                |                    |                                   |                          |                                             |              |
| 📔 Vidéos Ajoute                 | r Retirer Co   | onversion :        | MPEG-4 Matros                     | ka Assemblage :          | Monter Descendre                            | Joindre      |

Convertissez les fichiers vidéo vers les formats MP4 et MKV.

Assemblez des vidéos qui ont été téléchargées en plusieurs parties, afin d'obtenir un seul fichier final.